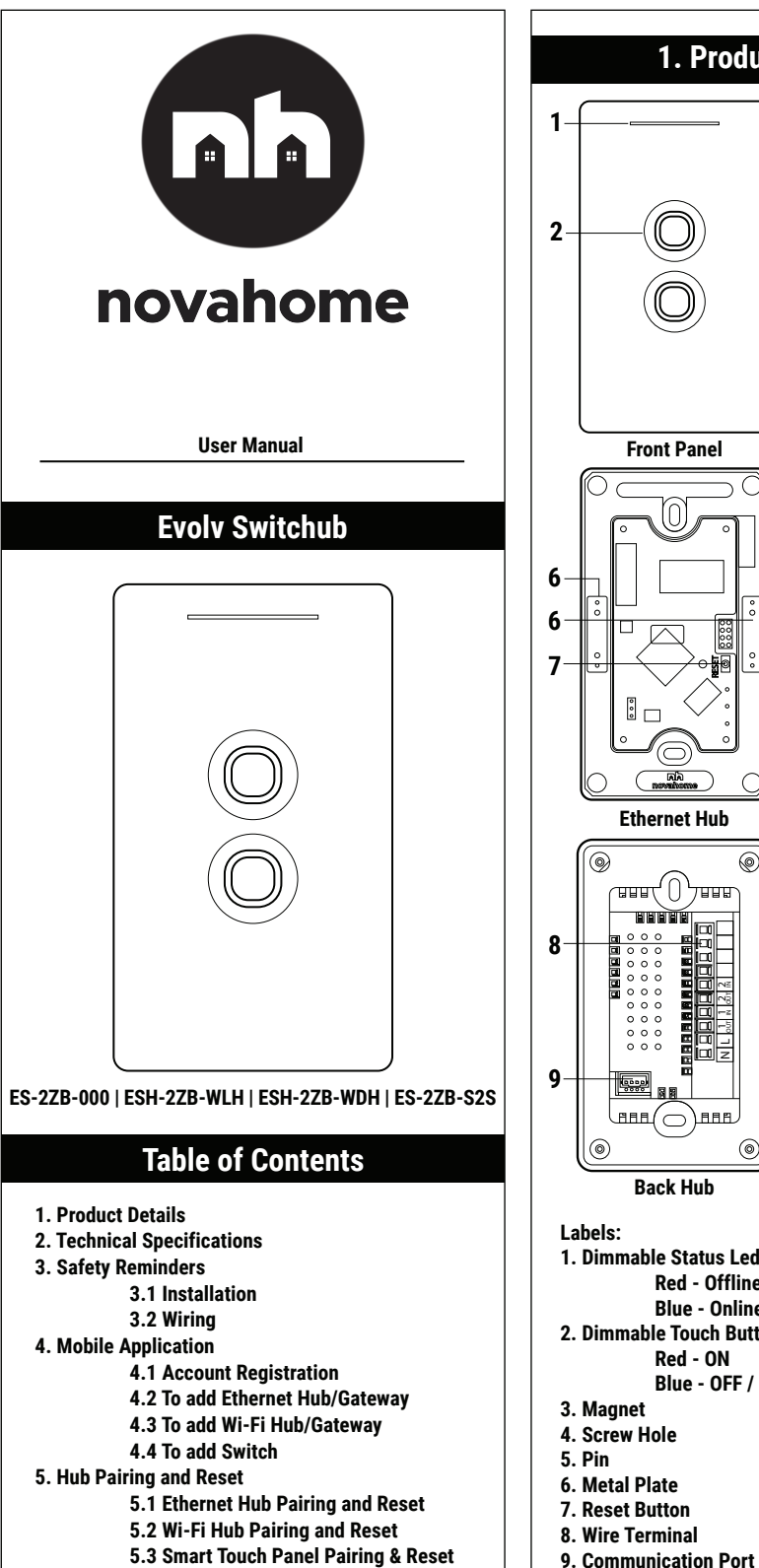

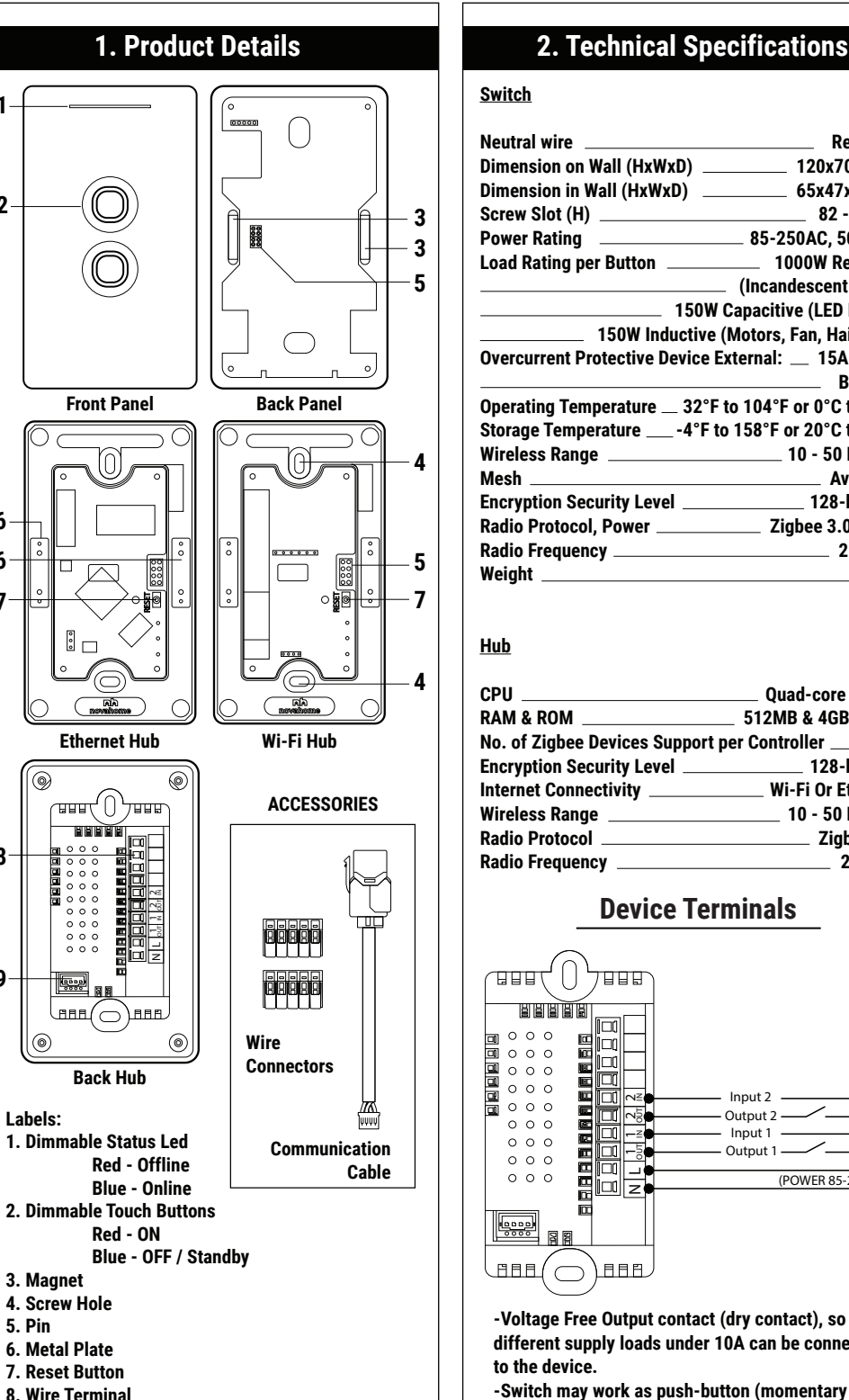

## 2. Technical Specifications

| <u>Switch</u>                        |                           |
|--------------------------------------|---------------------------|
| Neutral wire                         | Required                  |
| Dimension on Wall (HxWxD)            | 120x70x7mm                |
| Dimension in Wall (HxWxD)            | 65x47x35mm                |
| Screw Slot (H)                       | 82 - 86mm                 |
| Power Rating                         | 85-250AC, 50/60Hz         |
| Load Rating per Button               | 1000W Resistive           |
|                                      | (Incandescent Bulbs)      |
| 150W                                 | / Capacitive (LED Lights) |
| 150W Inductive                       | (Motors, Fan, Hairdryer)  |
| <b>Overcurrent Protective Device</b> | External: 15A Circuit     |
|                                      | Breaker                   |
| Operating Temperature 32°l           | to 104°F or 0°C to 40°C   |
| Storage Temperature4°F               | to 158°F or 20°C to 70°C  |
| Wireless Range                       | 10 - 50 Meters            |
| Mesh                                 | Available                 |
| Encryption Security Level            | 128-bit AES               |
| Radio Protocol, Power                | Zigbee 3.0, 1mW           |
| Radio Frequency                      | 2.4 GHz                   |
| Weight                               | 200g                      |

| CPU                                              | Quad-core ARM®     |
|--------------------------------------------------|--------------------|
| RAM & ROM                                        | _ 512MB & 4GB eMMC |
| No. of Zigbee Devices Support per Controller 120 |                    |
| Encryption Security Level                        | 128-bit AES        |
| Internet Connectivity                            | Wi-Fi Or Ethernet  |
| Wireless Range                                   | 10 - 50 Meters     |
| Radio Protocol                                   | Zigbee 3.0         |
| Radio Frequency                                  | 2.4 GHz            |

### **Device Terminals**

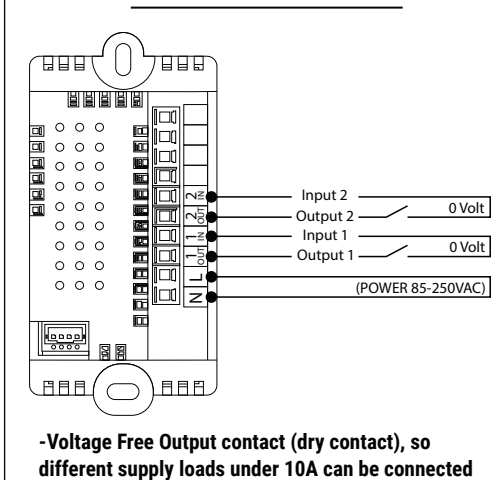

switch) and toggle switch.

The terminals are thoughtfully designed to serve the same purpose as a traditional switch, this design enables functionality to integrate smart modules for various applications such as gate control, doorbell operation, curtain management, and more. Alternatively, they can be used as a direct switch, similar to a traditional switch.

# **△** 3. Safety Reminders

Installation of this device requires a great degree of skill and may be performed only by a licensed and gualified electrician. Please keep in mind that even when the device is turned OFF, voltage may still be present in the device's terminals.

#### Before Evolv Switchub installation:

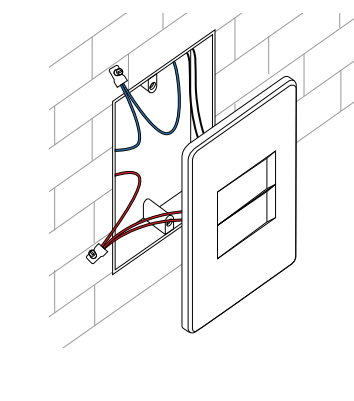

### Step 1:

Cut off power supply at circuit breaker or fuse before installation to avoid electrocution that may cause fire. shock or death.

## 3.1 Installation

Pull front panel by hand to detach.

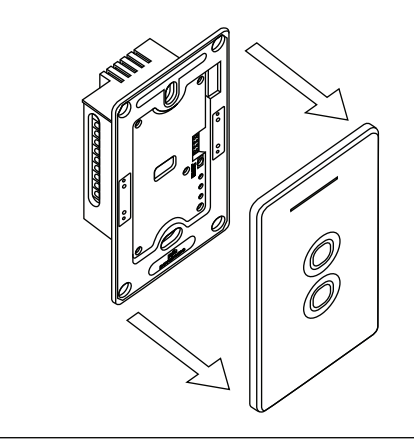

# 3.2 Wiring

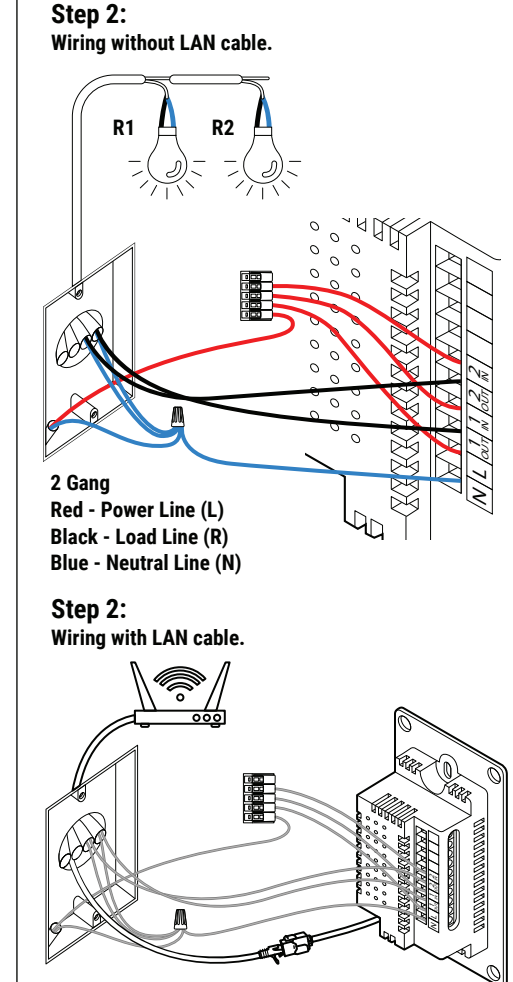

2 Gang Use the communication cable to connect the LAN cable to the Wi-Fi router port.

Step 3: Fix the hub and connect the front panel.

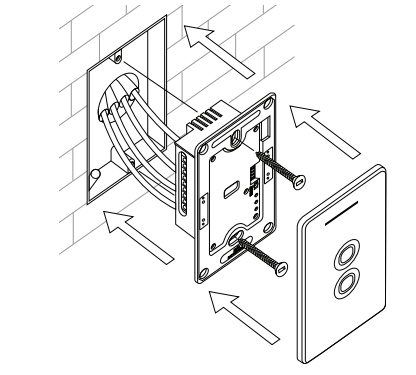

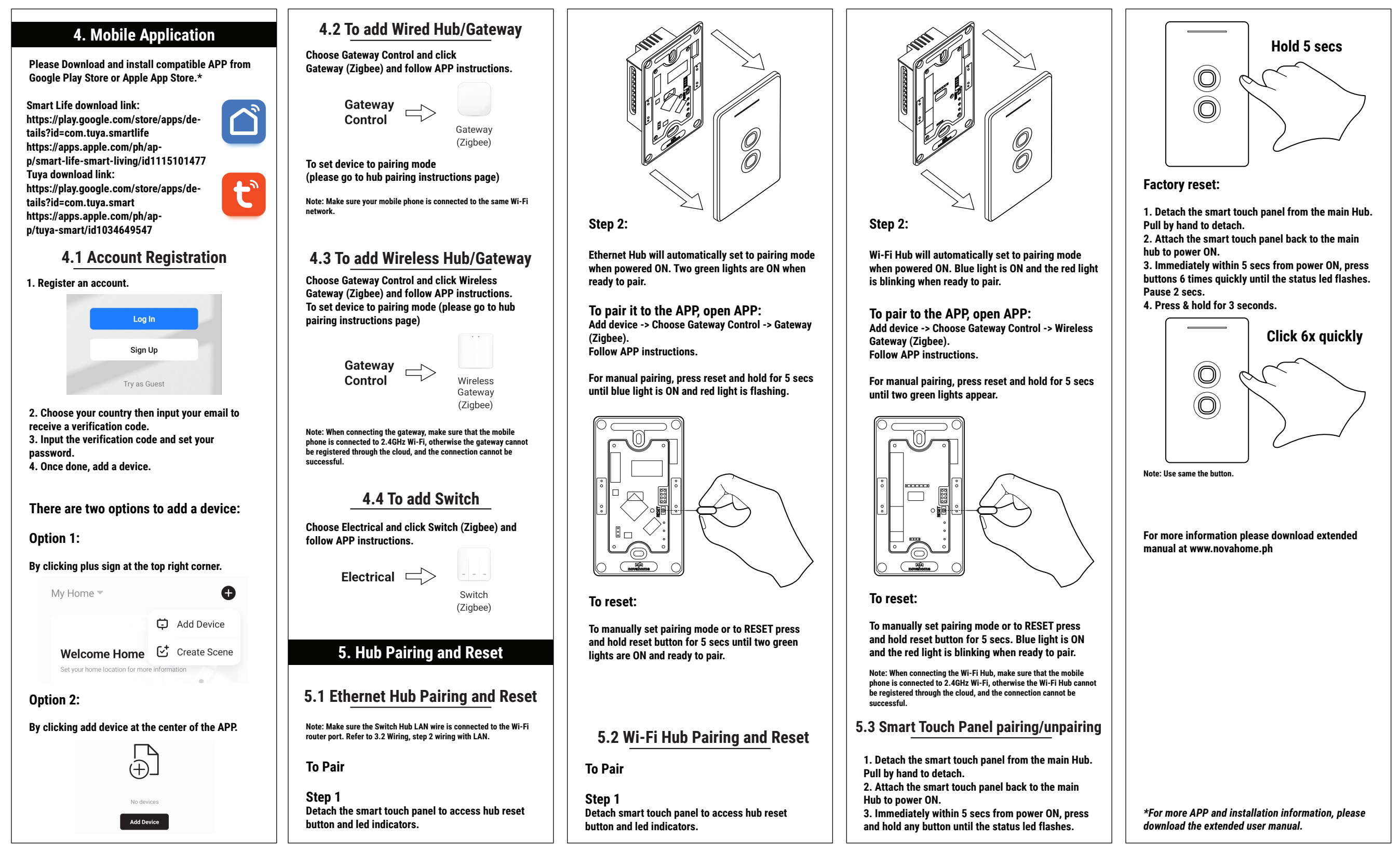